## **Summary Supplier User Guide for InTend**

## Below is the step by step instructions.

The tender has been or will be published and can be viewed at <u>https://in-tendhost.co.uk/britishcouncil</u> In order to view (and apply) for the tender please follow below steps;

1- Create a log in on Intend Portal - Please note that only yellow fields are mandatory for registration information on the portal.

| Home             | Buyers Profiles | Tenders 👻               | Contracts 👻                       | Register                     | Help                                                                                                    |
|------------------|-----------------|-------------------------|-----------------------------------|------------------------------|----------------------------------------------------------------------------------------------------|
| e-Mail Address : |                 | AS ONE OF<br>REACH YOUR | OUR SUPPLIERS,<br>INBOX PLEASE AD | , we need to<br>9d our email | MAKE SURE YOU RECEIVE OUR EMAIL NOTIFICATIONS<br>DOMAIN @IN-TENDORGANISER.CO.UK TO YOUR SAFE<br>SPAM FILTER SETTINGS. THANK YOU |
| Log              | n               | Welcome to              | the British Co                    | ouncil elect                 | tronic tendering process                                                                                                    |

2- Click on Current under Tenders Tab;

| Home Buyers Profiles                                | Messages 🐙        | Tenders 👻       | Contracts Con |
|-----------------------------------------------------|-------------------|-----------------|---------------|
| User: Ashar Hussain<br>Company: BC MarketPlace test | Welcome to 1      | Awarded         | e web site    |
| Logout                                              | You currently hav | Forthcoming     |               |
| in-community                                        | 5 pieces of       | f unread corres | pondence      |

## **3-** Click on the project title

| Home                  | Buyers Profiles | Messages 🔷    | Tenders 🔷       | Contracts 🔷 | Company Details          | Help    | Logout |                                                             |
|-----------------------|-----------------|---------------|-----------------|-------------|--------------------------|---------|--------|-------------------------------------------------------------|
| Tenders               |                 |               |                 |             |                          |         |        |                                                             |
| Search                | 4               | 🚖 British Cou | ncil Exam Venue | Dubai       |                          | \$      |        | Date documents can be requested until:<br>15 Jan 2018 03:59 |
| My Tenders<br>Current |                 | Status        |                 | You         | r return has not yet bee | en sent |        |                                                             |

4- Click on Express Interest button at bottom

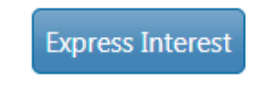

5- You will be able to view all the Project Details and documents under ITT

| our return has not                         | yet been sent                                                                                                    |
|--------------------------------------------|----------------------------------------------------------------------------------------------------|
| Tender ITT                                 | Correspondence History                                                                                                    |
| How To Attach a                            | & Submit Documents                                                                                                    |
| 1. If any ma<br>2. If a Ques<br>must be co | andatory documents have been requested, they will be shown in the <b>My Tender Return</b> section against a <b>Red</b> button.<br>stionnaire is required to be completed, it will be shown in <b>Red</b> and marked <b>Not Started</b> in the <b>My Tender Return</b> section. It is mandatory that any Questionnair<br>ompleted. |
| 3. To attac                                | h additional documents you wish to submit as part of your tender return, click the Attach Documents button under the My Tender Return section (if available) then appear in the My Tender Return section.                                                                                                    |
| These will                                 |                                                                                                    |
| These will NOTE : La                       | rge files may take some time to upload.                                                                                                    |

6- In order to submit your proposal, attach your proposal and Bid Value click on Submit Return button.

Select documents you wish to add to the My Tender Return section above using the Attach Documents button below.

NOTE : Large files can take some time to upload.

Attach Documents

7- In case you want a clarification please send your correspondence to us by clicking on **Correspondence Tab** 

| /our return has not yet been sent |    |                |                  |  |
|-----------------------------------|----|----------------|------------------|--|
| Tender                            | лт | Correspondence | History          |  |
| Search                            |    | P              | lease note : The |  |